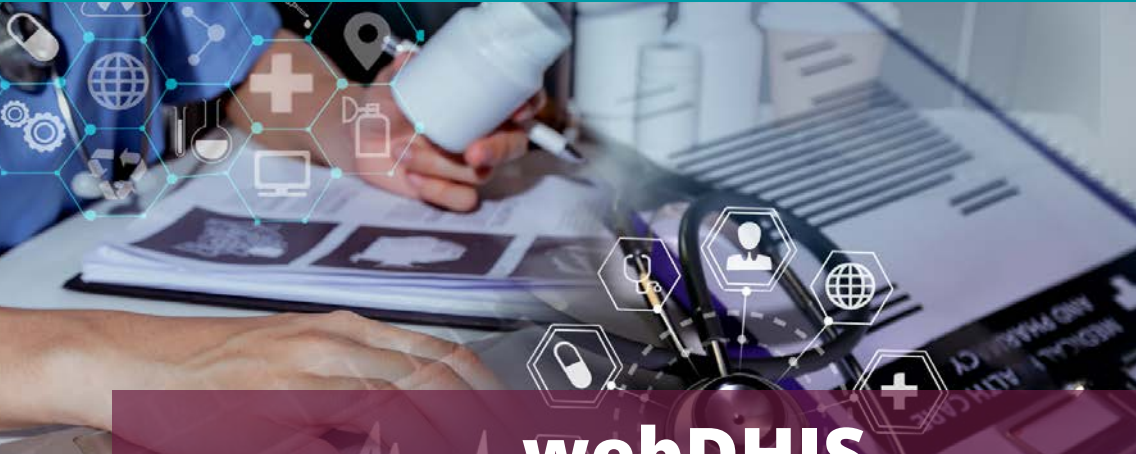

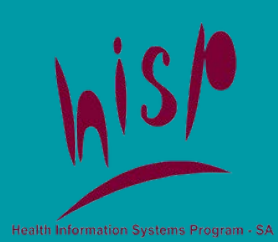

# webDHIS Foundation v2.38

REGISTRATION IS FROM THUR 24TH AUGUST TO TUESDAY 29TH AUGUST (MIDDAY)

## **ABOUT THE COURSE**

The webDHIS Foundation v2.38 course is self-paced and designed to help you understand how to use the webDHIS, review the tools available and the data quality processes.

### **TRAINING MATERIALS:**

•A manual •Videos •Exercises with access to the HISPland training database •Introductory Zoom recording

## **TRAINING DATES**

Wednesday 30th Aug– Wednesday 27th Sep (midnight) (4 weeks)

Introductory Zoom session Date: Aug 30, 2023 Time: 02:30 PM Johannesburg Click on the icon below to join the session.

## **LEARNING OBJECTIVES**

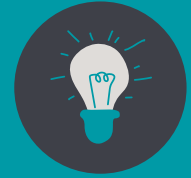

Navigate the webDHIS database and understand key concepts.

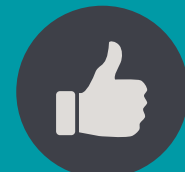

Review data capture, data dimensions and reporting tools.

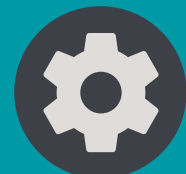

Evaluate the data quality cools in webDHIS

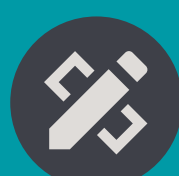

Learn to design pivot tables and charts to populate reports.

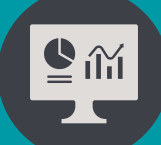

Work with dashboards and messaging.

🔁 elearning@hisp.org

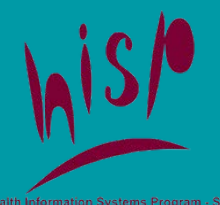

# webDHIS Foundation v2.38

## COURSE DURATION: WED 30TH AUGUST TO WED 27TH SEPTEMBER (MIDNIGHT)

### Dont Forget the Introductory Zoom Session on 30th Aug

## **COURSE LAYOUT**

Module 1 Introduction

Module 2 Getting started Module 3 Capturing data

> Module 4 Data quality functions

Module 5 Reports

Module 6 Pivot tables Module 7 Charts & Intepretations

> Module 8 Dashboards & Messaging

In addition to the core course modules above, this course includes both pre and post course resources and activities.

NOTE: YOU MUST COMPLETE ALL THE TASKS AND GET 70% OR MORE FOR YOUR ASSESSMENT TO QUALIFY FOR A CERTIFICATE OF COMPLETION. YOU DO HAVE MULTIPLE ATTEMPTS ON YOUR FINAL ASSESSMENT.

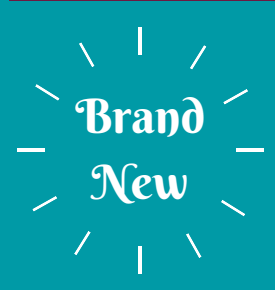

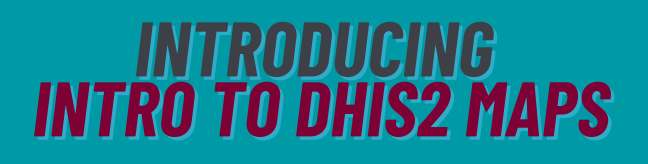

elearning@hisp.org

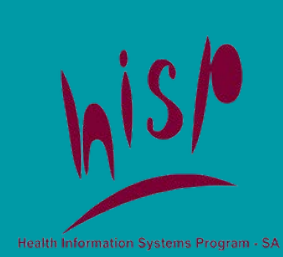

Brand

New

# **Intro to DHIS2 Maps**

ONCE YOU COMPLETE THE WEBDHIS FOUNDATION COURSE YOU JUST SELECT THE LINK TO JOIN THIS COURSE

## **ABOUT THE COURSE**

This is a self-paced course that introduces you to the Maps App in webDHIS. The course will help you understand and create maps and introduce you to the various tools and concepts.

### **TRAINING MATERIALS:**

Presentations
Videos
Engaging fun activities

•Access to the Sierra Leone training database to complete exercises

## **TRAINING DATES**

On completion of webDHIS Foundation to Tuesday 31st October (midnight)

## **LEARNING OBJECTIVES**

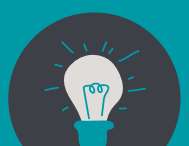

Introduce GIS concepts.

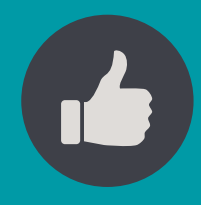

Create thematic, Bubble

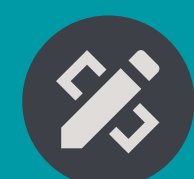

Understand layers, practice measurement and open data tables.

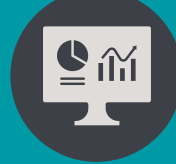

Use various techniques to analyse the data in maps.

🔁 elearning@hisp.org

### **MOODLE INSTRUCTIONS**

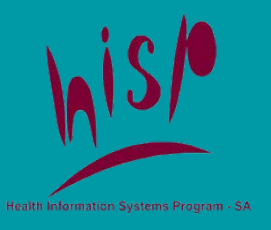

In your browser, type: <u>https://train.moodle.hisp.org/.</u> in the address bar.

# ← → C № https://train.moodle.hisp.org

S HISP eLearning Portal: Log in to t 🗙

### FOR EXISTING USERS

Step 1: Login to Moodle:

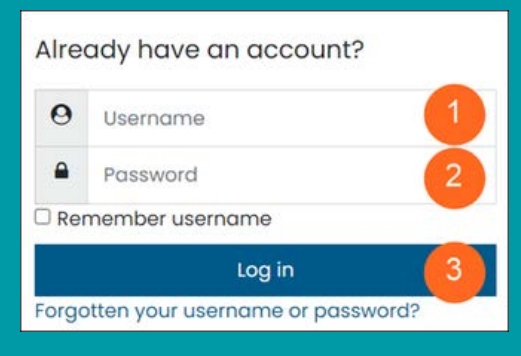

Type in your Username.
 Type in your Password.
 Click on Log in.

Your dashboard displays.

### **IF YOU FORGOT YOUR USERNAME AND PASSWORD**

+

| Ire  | ady have an account?               |
|------|------------------------------------|
| 0    | Username                           |
|      | Password                           |
| Rei  | nember username                    |
|      | Log in                             |
| orgo | otten your username or password? 🗲 |

To <u>reset your password</u>, click on **Forgotten your** username or password?

To reset your password, submit your username or your email address below. If we can find you in the database, an email will be sent to your email address, with instructions how to get access again.

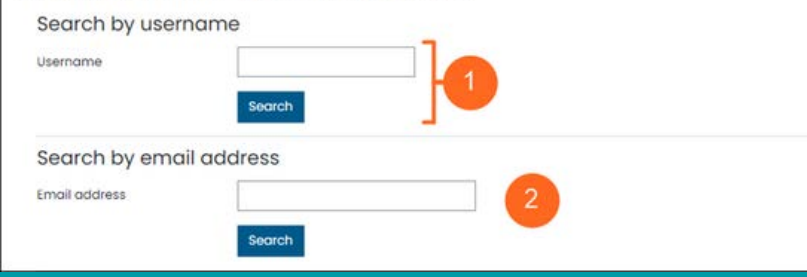

1.Click in the **Username box** and type your username.

Click on **Search** 

OR

2.Click in the **Email address box** and type in the email that is linked to your Moodle account. Note: If you have more than 1 email address and are not sure which one is attached to your Moodle account, you can repeat this process for each email address.

Click on Search.

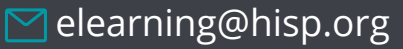

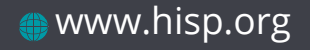

### **RESETTING YOUR PASSWORD CONTINUED...**

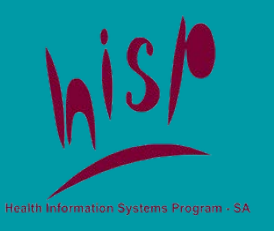

If you supplied a correct username or email address then an email should have been sent to you.

It contains easy instructions to confirm and complete this password change. If you continue to have difficulty, please contact the site administrator.

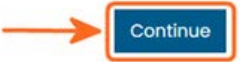

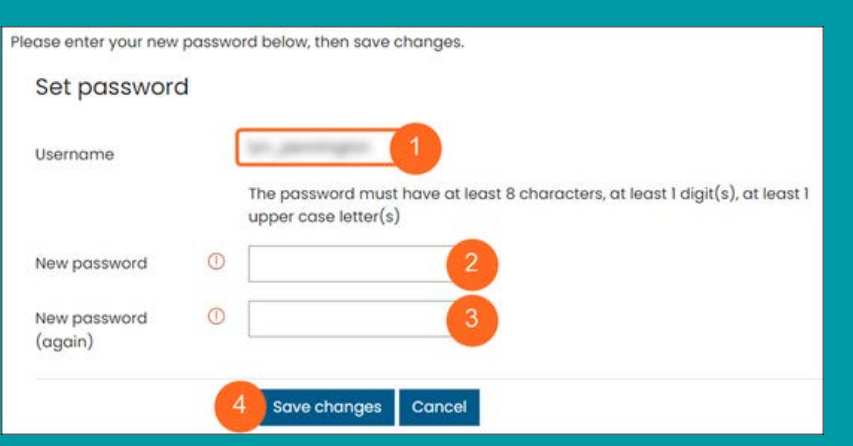

Note: If you are not successful in logging in, please contact us at <u>elearning@hisp.org</u> to assist you. DO NOT CREATE ANOTHER ACCOUNT.

Click on Continue.

You'll receive an email with a link. Click on the link.

**Note:** Please note that the link is only **valid for 45 minutes** from the time you requested to reset your password. If more than 45 minutes has passed, then you will need to repeat the process.

1.Your Username displays. Please make sure that this is you. If you have previously used a shared email address on Moodle, then you might be changing another user's password! If it is not you, please click on Cancel and contact us on <u>elearning@hisp.org</u> to assist you.

2.If this is your username, then click in the **New password** box and type in your new password, following the password requirements on screen.

3.Click on the **New password** (**again**) box and type in your new password again to confirm it.

4.Click on Save changes.

Your dashboard displays with a message that your password has been set.

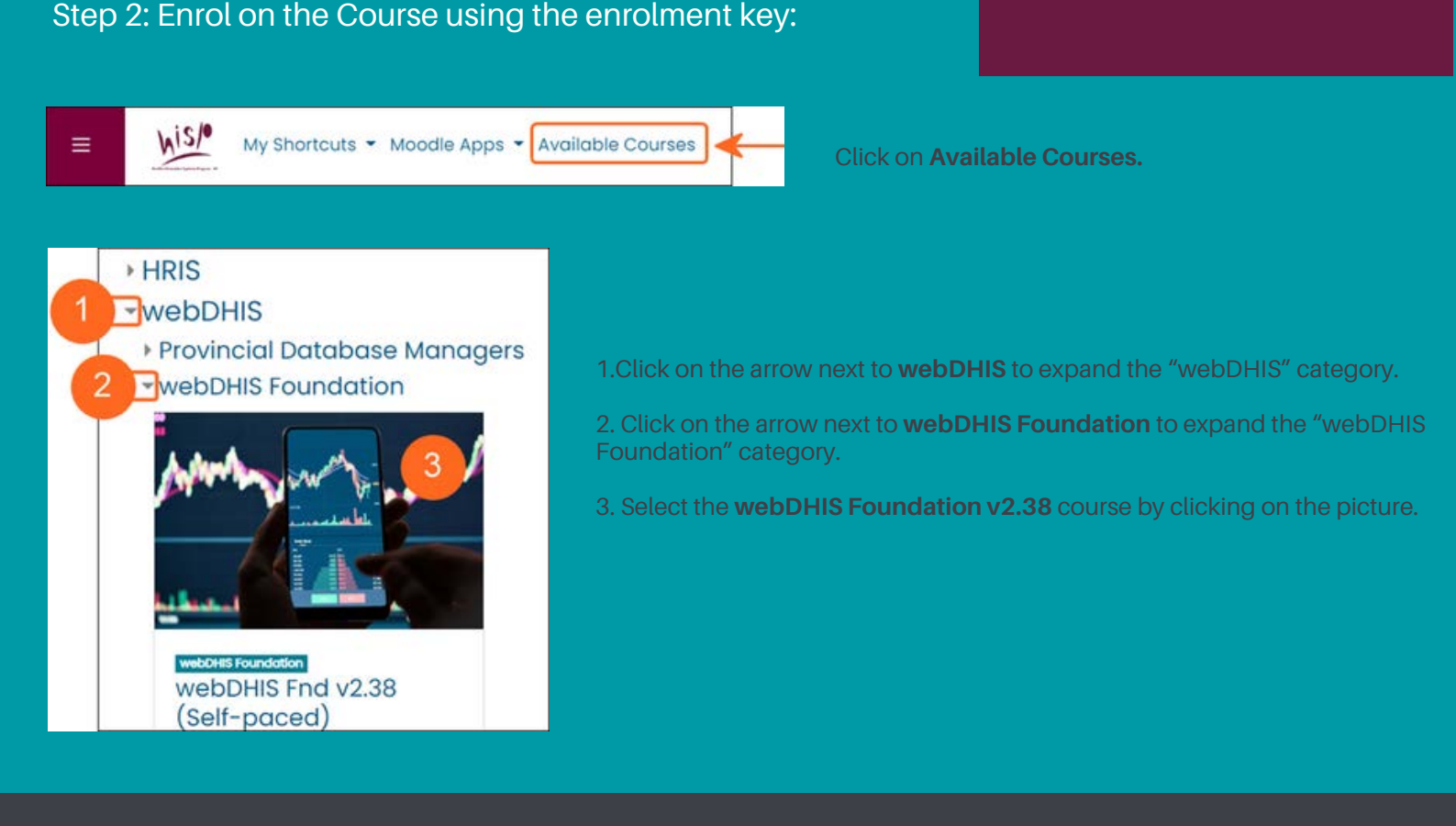

elearning@hisp.org

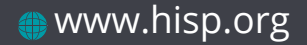

### **ENROLMENT CONTINUED...**

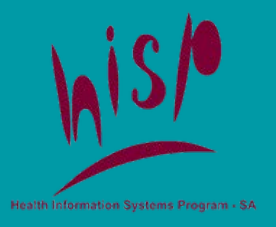

## 1.In the box , type in your **Enrolment key**, which is **FND238/0823G1**.

2.Click on Enrol me.

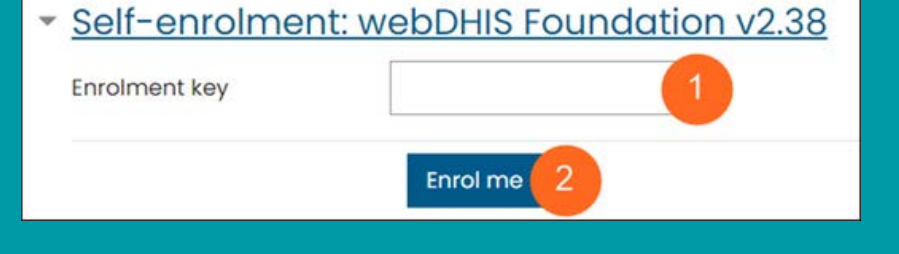

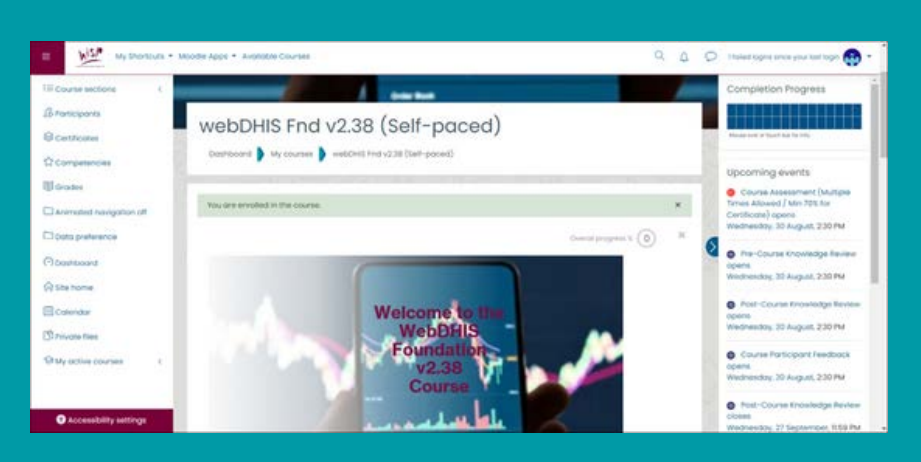

# If you have entered the correct enrolment key, you will be enrolled in the course and taken to the course home page:

This notice below, pops up and is your choice, but we recommend that you click on Yes.

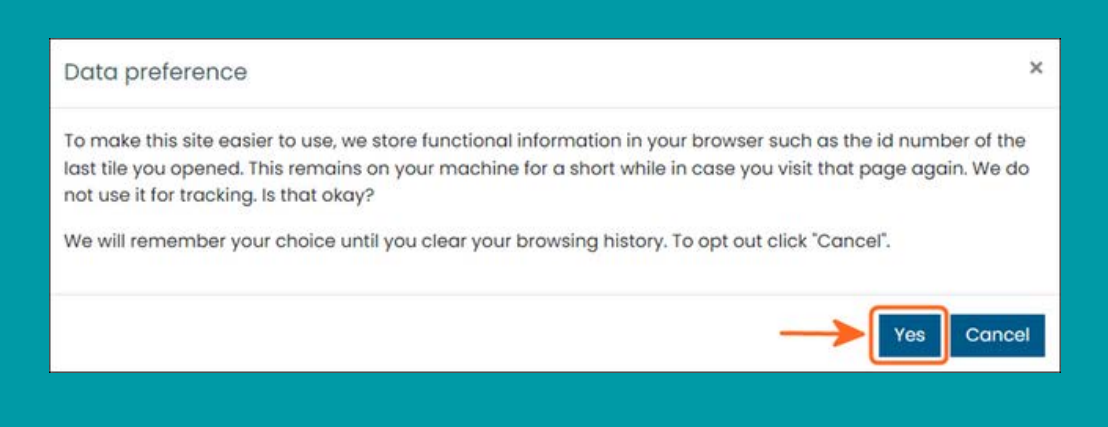

elearning@hisp.org

#### **FOR NEW USERS**

## Step 1: Create new Moodle account (which includes enrolment)

## HISP eLearning Portal

⊘Cookies must be enabled in your browser ⑦ Is this your first time here?

Welcome! To create a new account, please follow the steps below:

- Note: The HISP Username convention is firstname\_surname (use lowercase only).
- 2. Note: Use the enrolment key given to you.
- Click on the "Create new account" button below and enter your details.
- Your account will be confirmed and you will be logged in and taken to the course.
- 5. For future logins, please use the login block on the right.
- If you have problems, please contact us on elearning@hisp.org.

Create new account

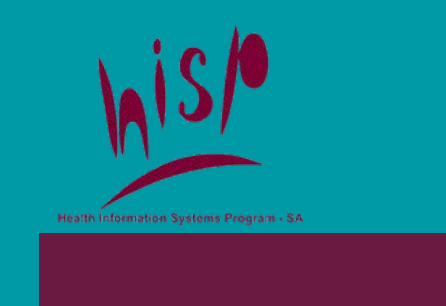

1.Read the instruction from 1-6 on the left side of the login screen.

Click on the Create new account button.

Then complete the form that displays.

**Note:** that the compulsory fields are indicated with a white exclamation mark in a red circle.

More explanation is given below on some of the fields.

| New account                                       |                |                                    |                                               |          |
|---------------------------------------------------|----------------|------------------------------------|-----------------------------------------------|----------|
| Choose your username and password                 |                |                                    |                                               |          |
| Username                                          | 0              |                                    |                                               |          |
|                                                   | The password ( | must have at least 8 characters, i | at least 1 digit(s), at least 1 upper case le | etter(s) |
| Password                                          | 0              |                                    |                                               |          |
| More details -                                    |                |                                    |                                               |          |
| Encolment key                                     | 0              |                                    |                                               |          |
| Email address                                     | 0              |                                    |                                               |          |
| Email (again)                                     |                |                                    |                                               |          |
| First name                                        | 0              |                                    |                                               |          |
| Sumame                                            |                |                                    |                                               |          |
| City/town                                         | Γ —            |                                    |                                               |          |
| Country                                           | Select a cour  | ntry                               |                                               |          |
| Additional Details -                              | -              |                                    |                                               |          |
| ID Number                                         | 0              |                                    |                                               |          |
| Position/Designation                              |                |                                    |                                               |          |
| Place of Work                                     | 0              |                                    |                                               |          |
|                                                   |                |                                    |                                               |          |
|                                                   | Créate m       | y new account Cancel               |                                               |          |
| Security question                                 |                | ot a robot                         |                                               |          |
| There are required fields in this form marked ① . | 8              | 10.00 - fama                       |                                               |          |

If you get a message that either your username or email address already exist, please contact us at <u>elearning@hisp.org</u> to assist you - DO NOT CREATE ANOTHER ACCOUNT. 1. Type in your **Username** using the format firstname\_surname. Note: This needs to be all in lowercase letters – **no capitals are allowe**d.

2. Type in your **Password** following the rules given on the screen.

3. Type in the Enrolment key which is FND238/0823G1.

4. Type in an **email** address that we can contact you on.

5. Type in your **First name** and **Surname** as you want them to **appear on your certificate**.

6. Type in your **City/town** and select your **Country** from the dropdown list (optional).

7.Type in your **ID Number, Position/Designation** and **Place of Work. Note:** If you don't have a South African ID number, you can enter your passport number or your ID number in another country.

8.Click on the white square in the reCAPTCHA box to prove that you are not a robot. You may first be asked to identify certain parts of a picture. A green tick will appear when you are successful.

9.Only click on **Create my new account** button when you have completed the form and done the security question.

elearning@hisp.org

### LOGIN TO MOODLE AS A NEW USER CONTINUED...

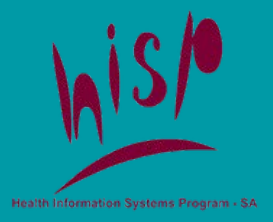

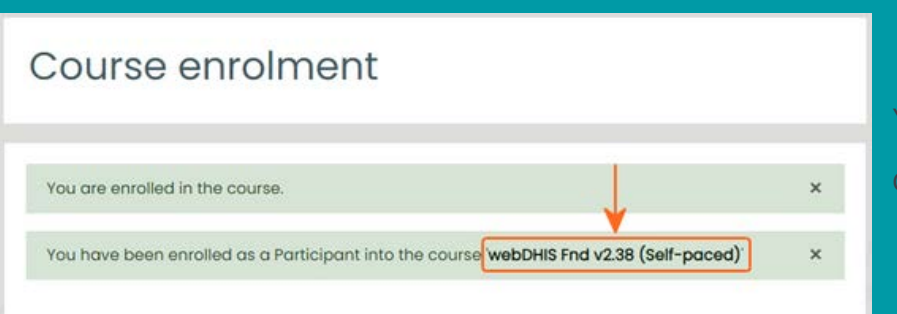

Your enrolment will be confirmed.

Click on 'webDHIS Fnd v2.38 (Self-paced)'.

### You will be taken to the course home page

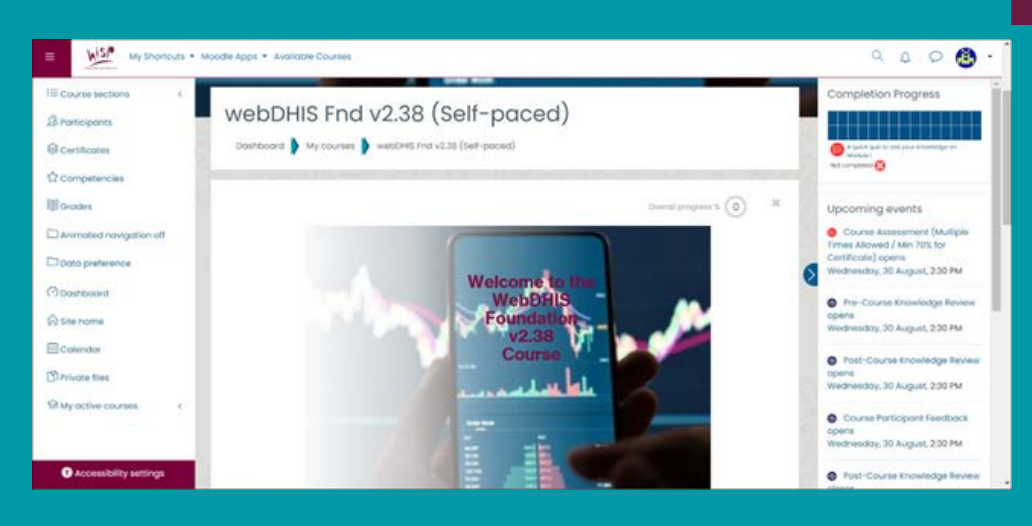

To make this site easier to use, we store functional information in your browser such as the id number of the last tile you opened. This remains on your machine for a short while in case you visit that page again. We do

We will remember your choice until you clear your browsing history. To opt out click "Cancel".

This message pops up and is your choice, but we recommend that you click on Yes.

**Logging Out** 

not use it for tracking. Is that okay?

Data preference

![](_page_7_Picture_9.jpeg)

To log out: 1.Click on the **dropdown arrow** next to your avatar.

2. Click on Log out.

×

Cancel

### REGISTER

elearning@hisp.org